# 【iOS 10】收信軟體設定【iOS 10.3.3】

1. 請從桌面開啟【設定】。

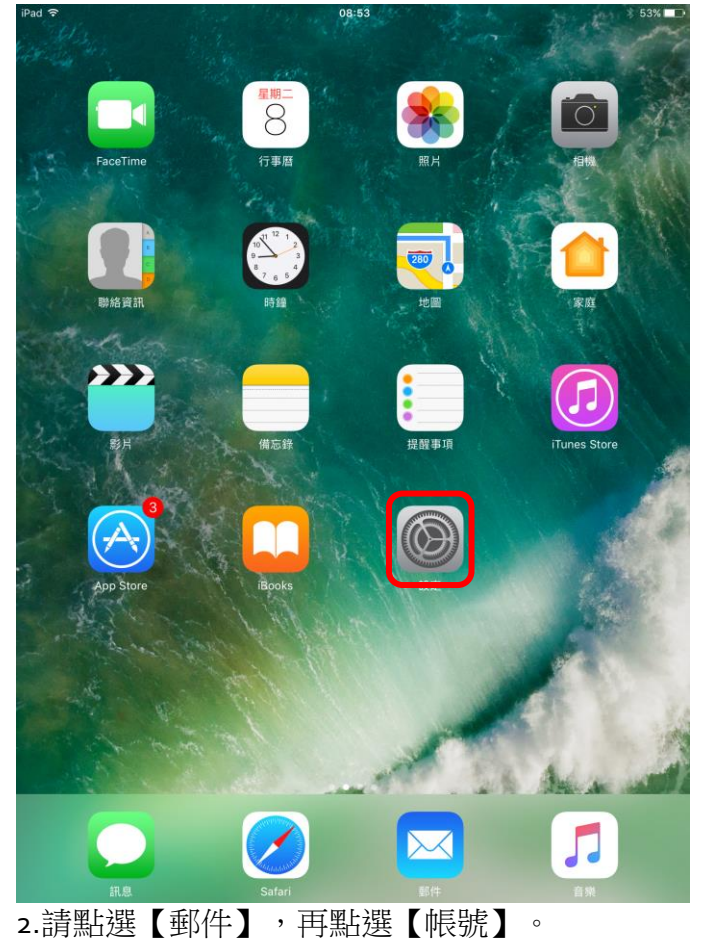

∦ 53% 💶⊃

| iPad ᅙ   |      | 設定 |            | 08:53 | 郵件 |
|----------|------|----|------------|-------|----|
| <b>}</b> | 飛航模式 |    | $\bigcirc$ | 帳號    |    |

| Ŷ           | Wi-Fi                                 | ccadmin的iMac | L |                                   |          |            | _ |
|-------------|---------------------------------------|--------------|---|-----------------------------------|----------|------------|---|
| *           | 藍牙                                    | 開啟           |   | 郵件列表                              |          |            |   |
|             |                                       |              |   | 預覽                                |          | 2行         | > |
|             | 通知                                    |              |   | 顯示收件人/副本標籤                        |          | $\bigcirc$ |   |
|             | 控制中心                                  |              |   | 滑動選項                              |          |            | > |
| C           | 勿擾模式                                  |              |   | 旗標樣式                              |          | 顏色         | > |
|             |                                       |              |   | 訊息                                |          |            |   |
| $\oslash$   | 一般                                    |              |   | 刪除前先詢問                            |          | $\bigcirc$ |   |
| AA          | 螢幕顯示與亮度                               |              |   | 載入遠端影像                            |          |            | ) |
| *           | 背景圖片                                  |              |   |                                   |          |            |   |
| <b>(</b> )) | 聲音                                    |              |   | 討論串                               |          |            |   |
|             | Siri                                  |              |   | 以討論串來分類                           |          |            | 2 |
|             | Touch ID 與密碼                          |              |   | 最新的郵件置於最上方                        |          | 0          | ) |
|             | 雷涉                                    |              |   | 完整討論串                             |          |            | ) |
|             | ····································· |              |   | 即使部分鄞件已移到其他信箱,討論串中位件會保留在您移過去的信箱中。 | 乃顯示所有郵件。 | 般移的鄄       |   |
|             | 隐私惟                                   |              |   | 編寫郵件                              |          |            |   |
|             |                                       |              |   | 寄送密件副本給自己                         |          | $\bigcirc$ |   |
| A           | iTunes 與 App Stor                     | e            |   | 標示位址                              |          | 關閉         | > |
| =           | Wallet 與 Apple Pay                    | /            |   | 增加引言層級                            |          | 開啟         | > |
| _           |                                       |              |   | 簽名檔                               | 從我的 iPad | 傳送         | > |
|             | 郵件                                    |              |   |                                   |          |            |   |
|             | 聯絡資訊                                  |              |   |                                   |          |            |   |

#### 3.請點選【加入帳號】。 iPad ᅙ 08:54 \* 53% 🔳 🔿 設定 く郵件 帳號 ▶ 飛航模式 帳號 $\bigcirc$ iCloud iCloud D 🛜 Wi-Fi ccadmin的iMac 還有 4 \* 藍牙 加入帳號 開啟 🚺 通知 擷取新資料 推播 > 2 控制中心 勿擾模式 🔘 一般 AA 螢幕顯示與亮度 🛞 背景圖片 ▲)) 聲音 🧖 Siri M Touch ID 與密碼 🗖 電池 ● 隱私權 🔗 iTunes 與 App Store 酠 Wallet 與 Apple Pay 🖂 郵件 👤 聯絡資訊 4.請點選【其他】 08:54 ∛ 53% 💶⊃ iPad 훅 設定 く帳號 加入帳號 ▶ 飛航模式 $\bigcirc$ lCloud 🌰 🛜 Wi-Fi ccadmin的iMac ▶ 藍牙 開啟 E Exchange Google<sup>.</sup> 🚺 通知 🔋 控制中心 YAHOO! ▲ 勿擾模式 Aol. 🔘 一般 outlook.com AA 螢幕顯示與亮度 其他 ◀)) 聲音 siri 🧖 M Touch ID 與密碼 💼 電池 ● 隠私權 🙆 iTunes 與 App Store 📃 Wallet 與 Apple Pay 🖂 郵件 👥 聯絡資訊

|                                        | 設定               | ✓加入帳號 其他           |   |
|----------------------------------------|------------------|--------------------|---|
| 飛航模式                                   | $\bigcirc$       | 報件                 |   |
| Wi-Fi                                  | ccadmin的iMac     | 加入郵件帳號             | > |
| 藍牙                                     | 開啟               | 同服器                |   |
|                                        |                  | 加入 macOS Server 帳號 | > |
| 通知                                     |                  |                    |   |
| 控制中心                                   |                  |                    |   |
| 勿擾模式                                   |                  |                    |   |
| _40                                    |                  |                    |   |
| ▲ /1X ▲ 螢幕顯示與                          | 亮度               |                    |   |
| 背景圖片                                   |                  |                    |   |
| ) 聲音                                   |                  |                    |   |
| Siri                                   |                  |                    |   |
| Touch ID 舅                             | 建密碼              |                    |   |
| 電池                                     |                  |                    |   |
| 隱私權                                    |                  |                    |   |
|                                        |                  |                    |   |
| iTunes 與 /                             | App Store        |                    |   |
| ] Wallet 與 A                           | pple Pay         |                    |   |
|                                        |                  |                    |   |
| ▲ 郵件                                   |                  |                    |   |
| ■ 聯絡資訊                                 |                  |                    |   |
| 請填入                                    | 以下資料:            |                    |   |
| 稱                                      | :請填)             | 、您的名字              |   |
| 子郵件                                    | : 為您的            | 与 Email Address    |   |
| 格                                      | 式 : 帳號@          | <u>Intu.edu.tw</u> |   |
| 例                                      | 如 : <u>d9012</u> | 3456@ntu.edu.tw    |   |
| ・・・・・・・・・・・・・・・・・・・・・・・・・・・・・・・・・・・・・・ | 填人電子郵作           | 牛的密碼               |   |
|                                        |                  |                    |   |
| 取消                                     |                  | 新增帳號               |   |

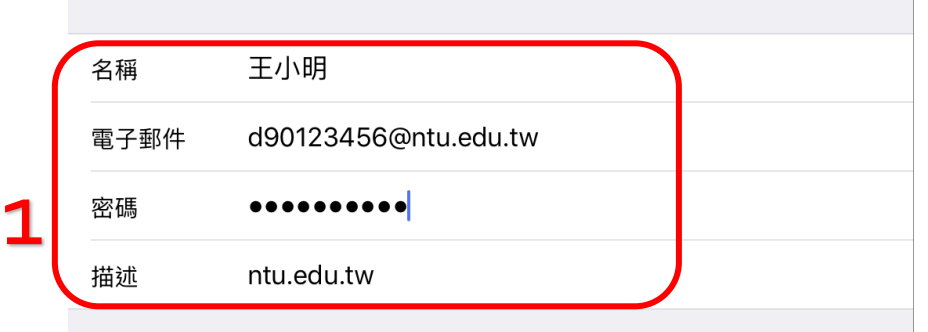

完成後請點選【下一步】。

2

## 7.請點選【POP】,再填入以下資料:

#### 收件伺服器:

主機名稱:

如果您的帳號名稱為學號,請填寫【msa.ntu.edu.tw】

如果您的帳號名稱為英文姓名縮寫(非學號),包含:教職員、醫院員 工、畢業校友,請填入【ccms.ntu.edu.tw】。

使用者名稱:請填入您的帳號名稱

密碼:請填入電子郵件密碼

## 寄件伺服器:

主機名稱:【smtps.ntu.edu.tw】 使用者名稱:請填入您的帳號名稱 密碼:請填入電子郵件密碼

完成後,請點選【儲存】。

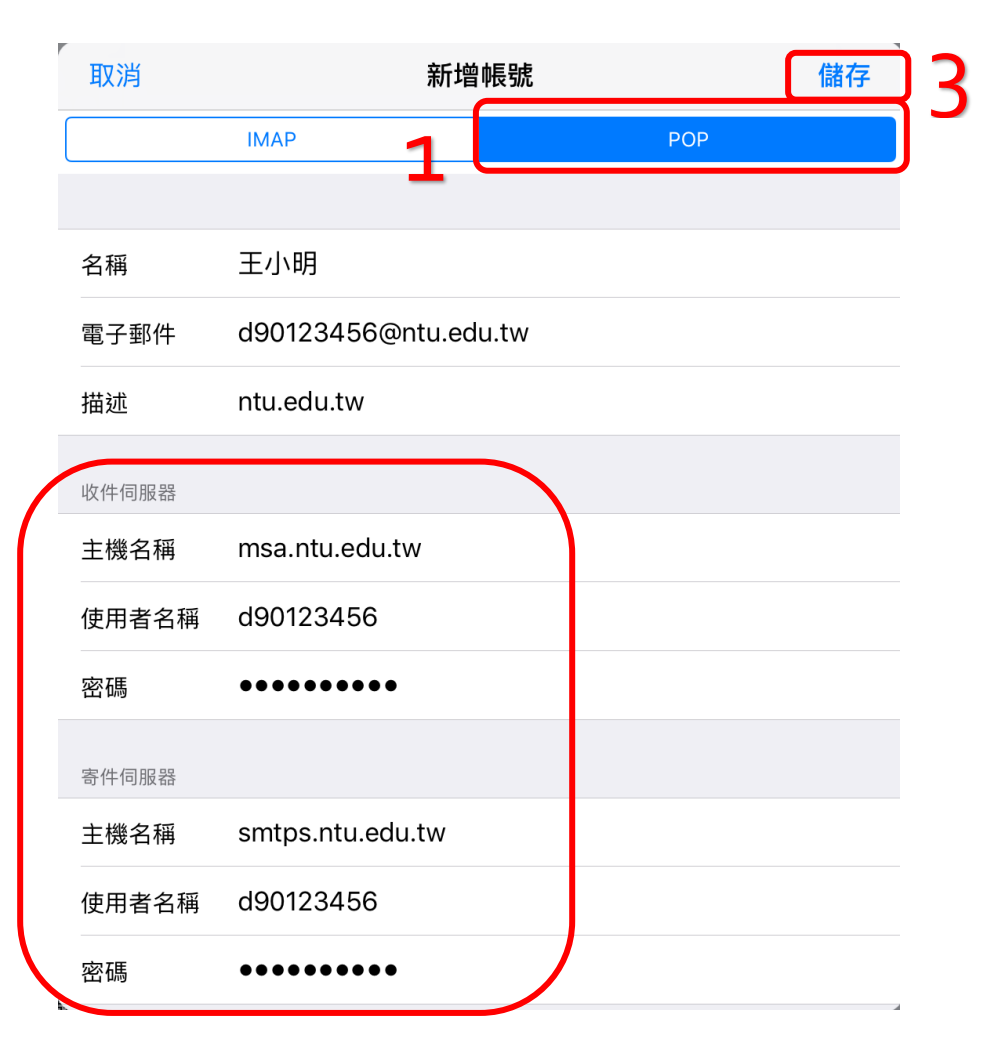

請點選進行進階設定。

|          | 設定                   | < 郵件                          | 表號                      |
|----------|----------------------|-------------------------------|-------------------------|
| 🖂 郵件     |                      | 帳號                            |                         |
| 1 聯絡資    | 訊                    | iCloud<br>iCloud Drive、聯絡資訊、行 | r事曆、Safari,還有 4 項…    > |
| · 行事暦    |                      | ntu.edu.tw                    | >                       |
| 備忘錄      |                      | 加入幅號                          |                         |
| 提醒事      | 項                    |                               |                         |
| 訊息       |                      | <b>撤取新資料</b>                  | 推播 >                    |
| FaceTi   | me                   |                               |                         |
| 。 地圖     |                      |                               |                         |
| 💋 Safari |                      |                               |                         |
|          |                      |                               |                         |
| 🎵 音樂     |                      |                               |                         |
| 影片       |                      |                               |                         |
| 휾 照片與    | 相機                   |                               |                         |
| iBooks   | ;                    |                               |                         |
| Podca    | st                   |                               |                         |
| iTunes   | U                    |                               |                         |
| 🔓 Game   | Center               |                               |                         |
|          |                      |                               |                         |
| Twitte   | r                    |                               |                         |
| Faceb    | pok                  |                               |                         |
| Flickr   |                      |                               |                         |
| Vimeo    |                      |                               |                         |
| 請點       | 選【進階】。               | 00.57                         | * 500                   |
| 取消       |                      | ntu.edu.tw                    | * 53%                   |
|          |                      |                               |                         |
| 長號       |                      |                               |                         |
| のたまま没知   |                      |                               |                         |
| 名稱       | 王小明                  |                               |                         |
| 電子郵件     | d90123456@ntu.edu.tw |                               |                         |
| 苗沭       | ntu.edu.tw           |                               |                         |
|          |                      |                               |                         |
| 文件伺服器    |                      |                               |                         |
| E機名構     | msa.ntu.edu.tw       |                               |                         |
| 史用者名稱    | a90123456            |                               |                         |
| 密碼       | •••••                |                               |                         |
| 寄件伺服器    |                      |                               |                         |
| SMTP     |                      |                               | smtps.ntu.edu.tw        |
|          |                      |                               |                         |

刪除帳號

| ∧ ntu.edu.t                                                                                                    |                                                                                                    |                                          |        |                                                                                                    |  |
|----------------------------------------------------------------------------------------------------|----------------------------------------------------------------------------------------------------|------------------------------------------|--------|----------------------------------------------------------------------------------------------------|--|
| 將不要的郵件移                                                                                                    | 到:                                                                                                    |                                          |        |                                                                                                    |  |
| 已刪除的信箱                                                                                                    | Ĩ                                                                                                    |                                          |        | ×                                                                                                    |  |
| 封存信箱                                                                                                    |                                                                                                    |                                          |        |                                                                                                    |  |
| 已刪除的郵件                                                                                                    |                                                                                                    |                                          |        |                                                                                                    |  |
| 移除                                                                                                    |                                                                                                    |                                          |        | 一週後 >                                                                                                    |  |
| 收件設定                                                                                                    |                                                                                                    |                                          |        |                                                                                                    |  |
| 使用 SSL                                                                                                    |                                                                                                    |                                          |        |                                                                                                    |  |
| 認證                                                                                                    |                                                                                                    |                                          |        | 密碼 >                                                                                                    |  |
| 從伺服器刪閱                                                                                                    | ŧ                                                                                                    |                                          |        | 永不 >                                                                                                    |  |
| 伺服器傳輸划                                                                                                    | ⊉ 995                                                                                                    |                                          |        |                                                                                                    |  |
| S/MIME                                                                                                    |                                                                                                    |                                          |        |                                                                                                    |  |
| S/MIME                                                                                                    |                                                                                                    |                                          |        | $\bigcirc$                                                                                                 |  |
|                                                                                                    |                                                                                                    |                                          |        |                                                                                                    |  |
| 1.點撰                                                                                                    | 【完成】俱                                                                                                    | ■完成了雷子                                   | 郵件的設定。 |                                                                                                    |  |
| L1.點選<br>Pad 零                                                                                                    | 【完成】便                                                                                                    | 更完成了電子                                   | 郵件的設定。 | )<br>53% D                                                                                                 |  |
| L <b>1.</b> 黑占選<br>Pad <del>?</del><br>取消                                                                                                    | 【完成】便                                                                                                    | 更完成了電子<br><sup>08:58</sup><br>ntu.edu.tw | 郵件的設定。 | * 53% ■⊃<br>完成                                                                                             |  |
| 1.黑占建<br>pad ≈<br>取消                                                                                                    | 【完成】便                                                                                                    | 更完成了電子<br><sup>08:58</sup><br>ntu.edu.tw | 郵件的設定。 | ★ 53% ■<br>完成                                                                                              |  |
| .1.黑占建<br>aad ≈<br>取消<br>帳號                                                                                                    | 【完成】便                                                                                                    | 更完成了電子<br><sup>08:58</sup><br>ntu.edu.tw | 郵件的設定。 | ★ 53% ■<br>完成                                                                                              |  |
| <b>1.</b> 黑上建<br>Pad ♥<br>取消<br>帳號<br>POP 帳號資訊<br>名稱                                                                                                    | 【完成】俱                                                                                                    | Ē完成了電子<br>₀8:58<br>ntu.edu.tw            | 郵件的設定。 | * 53% ■<br>完成                                                                                              |  |
| <ol> <li>.黑上建</li> <li>.黑上建</li> <li>.東山</li> <li>.東山</li> <li>.東</li></ol> | 【完成】俱 王小明 d90123456@ntu.edu.                                                                                                    | 更完成了電子<br><sup>08:58</sup><br>ntu.edu.tw | 郵件的設定。 | * 53%<br>完成                                                                                                |  |
| <ol> <li>1. 黑白建<br/>ad ♥</li> <li>取消</li> <li>報號</li> <li>POP 標號算訊</li> <li>名稱</li> <li>電子郵件</li> <li>描述</li> </ol>                                                                                                    | <ul> <li>E 【完成】 但</li> <li>王小明</li> <li>d90123456@ntu.edu.</li> <li>ntu.edu.tw</li> </ul>                                                                                                    | €完成了電子<br>₀8:58<br>ntu.edu.tw            | 郵件的設定。 | * 53%<br>完成                                                                                                |  |
| <ol> <li>.1.黑上建</li> <li>.1.黑上建</li> <li>.1.黑上連</li> <li>.1. 二、三、三、三、三、三、三、三、三、三、三、三、三、三、三、三、三、三、三、三</li></ol>                                                                                                    | 【完成】 ④<br>王小明<br>d90123456@ntu.edu.<br>ntu.edu.tw                                                                                                    | 更完成了電子<br><sup>08:58</sup><br>ntu.edu.tw | 郵件的設定。 | * 53%<br>完成<br>〉                                                                                           |  |
| <ol> <li>1.黑白翅</li> <li>Pad </li> <li>取消</li> <li>軟減</li> <li>POP 帳號資訊</li> <li>名稱</li> <li>電子郵件</li> <li>描述</li> <li>收件伺服器</li> <li>主機名稱</li> </ol>                                                                                                    | E 【完成】 但                                                                                                    | €完成了電子<br>₀8:58<br>ntu.edu.tw            | 郵件的設定。 | * 53%<br>完成                                                                                                |  |
| <ol> <li>1. 黑上選</li> <li>取消</li> <li>軟端</li> <li>中ad </li> <li>取消</li> <li>転號</li> <li>名稱</li> <li>電子郵件</li> <li>描述</li> <li>收件伺服器</li> <li>主機名稱</li> <li>使用者名稱</li> </ol>                                                                                                    | <ul> <li>【完成】俱</li> <li>王小明</li> <li>d90123456@ntu.edu.</li> <li>ntu.edu.tw</li> <li>msa.ntu.edu.tw</li> <li>d90123456</li> </ul>                                                                                                    | 更完成了電子<br><sup>08:58</sup><br>ntu.edu.tw | 郵件的設定。 | * 53%<br>完成<br>>                                                                                           |  |
| <ol> <li>1. 黒上建<br/>車山 </li> <li>取消</li> <li>戦端</li> <li>名稱</li> <li>名稱</li> <li>名稱</li> <li>電子郵件</li> <li>描述</li> <li>セ機名稱</li> <li>使用者名稱</li> <li>密碼</li> </ol>                                                                                                    | <ul> <li>三小明</li> <li>400123456@ntu.edu.</li> <li>msa.ntu.edu.tw</li> <li>400123456</li> </ul>                                                                                                    | €完成了電子<br><sup>08:58</sup><br>ntu.edu.tw | 郵件的設定。 | * 53%<br>完成                                                                                                |  |
| L1. 黒上 選<br>Pad<br>取<br>測<br>転<br>転<br>転<br>型<br>単<br>取<br>単<br>二<br>1<br>1<br>1<br>1<br>1<br>1<br>1<br>1<br>1<br>1<br>1<br>1<br>1                                                                                                    | <ul> <li>【完成】 個</li> <li>王小明</li> <li>d90123456@ntu.edu.</li> <li>ntu.edu.tw</li> <li>g90123456</li> <li>g90123456</li> <li>g90123</li></ul> | €完成了電子<br>os:58<br>ntu.edu.tw            | 郵件的設定。 | * 53%<br>完成<br>>                                                                                           |  |
| L1. 照上建         Pad          取消         电、取消         电、数         中のP 帳號資訊         名稱         電子郵件         描述         收件伺服器         主機名稱         使用者名稱         密碼         寄件伺服器         寄件伺服器         SMTP                                                                                                    | <ul> <li>【完成】 復</li> <li>王小明</li> <li>d90123456@ntu.edu.</li> <li>msa.ntu.edu.tw</li> <li>d90123456</li> <li>oma antu adu.tw</li> </ul>                                                                                                    | 更完成了電子<br><sup>08:58</sup><br>ntu.edu.tw | 郵件的設定。 | * 53%<br>完成<br>><br>>                                                                                      |  |
| L1. 黒上廷<br>Pad<br>取消<br>転號<br>名稱<br>電子郵件<br>描述<br>2<br>使用者名稱<br>密碼<br>客件伺服器<br>3<br>新件伺服器<br>3<br>5<br>MTP                                                                                                    | <ul> <li>【完成】 個</li> <li>王小明</li> <li>d90123456@ntu.edu.</li> <li>msa.ntu.edu.tw</li> <li>d90123456</li> <li>1</li> </ul>                                                                                                    | €完成了電子<br>os:s8<br>ntu.edu.tw            | 郵件的設定。 | * 53%<br>完成<br>。<br>、<br>、<br>、<br>、<br>、<br>、<br>、<br>、<br>、<br>、<br>、<br>、<br>、<br>、<br>、<br>、<br>、<br>、 |  |
|                                                                                                    | <ul> <li>【完成】 但</li> <li>王小明</li> <li>d90123456@ntu.edu.</li> <li>msa.ntu.edu.tw</li> <li>d90123456</li> <li>ooo (1)</li> </ul>                                                                                                    | 更完成了電子<br><sup>08:58</sup><br>ntu.edu.tw | 郵件的設定。 | * 53%<br>完成<br>。<br>、<br>、<br>、<br>、<br>、<br>、<br>、<br>、<br>、<br>、<br>、<br>、<br>、<br>、<br>、<br>、<br>、<br>、 |  |
| .1. 黑上選<br>Pad<br>取<br>)<br>戦號<br>名稱<br>名稱<br>名稱<br>名稱<br>名稱<br>名稱<br>名稱<br>名稱<br>名稱<br>名稱                                                                                                    | a 【完成】 個<br>王小明<br>d90123456@ntu.edu.<br>msa.ntu.edu.tw<br>i msa.ntu.edu.tw<br>i 090123456                                                                                                    | E完成了電子<br><sup>08:58</sup><br>ntu.edu.tw | 郵件的設定。 | * 53%<br>完成                                                                                                |  |